# Tela criação de login sem rede social

Nesta tela o usuário criará um login Interno: Pessoa Física ou Jurídica.

Após o preenchimento, verifique sua caixa de e-mail para validar o cadastro clicando no link.

|                     | Tela de Registro de usuário               |                              |
|---------------------|-------------------------------------------|------------------------------|
|                     | CRIAR CONTA                               |                              |
| 1-Tipo de pessoa?   | Pessoa Física     Pessoa Jurídica     CPF | •                            |
| 2-CPF pessoa?       | CPF<br>E-mail                             |                              |
| 3-E-mail de pessoa? | Email                                     |                              |
| 4-Senha de pessoa?  | Senha                                     | All the second second second |
| 5-Confirme a senha. | Confirmação da senha                      |                              |
|                     | Inicio Registrar - 6-Clique em Registrar  | Contraction of the second    |
|                     | DTI - Estância                            |                              |
|                     | A Participation of the second             | No. Com                      |
|                     | © 2000 - SisArt                           |                              |
|                     |                                           | T L CON                      |

# Tela de confirmação de e-mail.

Depois de clicar no link que recebeu no e-mail, aparecerá esta tela confirmando a validação.

Tela de Confirmação de E-mail

CAE Home Cadastro Privacidade

Register Login

\*

#### Confirmação de e-mail

Obrigado por confirmar o seu e-mail.

## Tela de Login

Nesta tela você deve informar o e-mail e a senha cadastrados anteriormente, depois de ter feito a confirmação no e-mail.

Caso queira utilizar login com rede social, é só escolher uma das opções (Facebook ou Google).

|                               |                       | Tela de Login                                                                        |                                                               |                |
|-------------------------------|-----------------------|--------------------------------------------------------------------------------------|---------------------------------------------------------------|----------------|
| CAE Home Cadastro Privacidade |                       |                                                                                      |                                                               | Register Login |
| Login com rede social         | Login com rede social | IDENTIFIQUE-SE<br>E-mail<br>Senha<br>Mão sou cadastrado<br>Esqueci a senha?<br>Entra | 1-Informe o e-mail Cadastrado<br>2-Informe a senha cadastrada | 3              |

# Tela de Registro de Conta

Nesta tela você deve informar o CPF (caso Pessoa Física) ou CNPJ (Caso Pessoa Jurídica) e depois clique em "registrar".

|                                                         | Tela Final de registro de conta com rede social                   |                |
|---------------------------------------------------------|-------------------------------------------------------------------|----------------|
| CAE Home Cadastro Privacidade                           |                                                                   | Register Login |
| <b>Registrar Conta</b><br>Associe sua conta Google.     |                                                                   |                |
| Você se autenticou com sucesso ao <b>Google</b> . Por f | favor, complete as informações solicitadas abaixo para continuar. | *              |
| CPF/CNPJ                                                |                                                                   | _              |
| CPF                                                     | 1-Informe o CPF ou CNPJ                                           |                |
| Email                                                   |                                                                   |                |
| suporte.estancia.se@gmail.com                           |                                                                   |                |
| Registrar                                               |                                                                   |                |

### Tela de início "Pessoa Física"

Clique em próximo para começar seu cadastro...

CAE Home Cadastro Privacidade

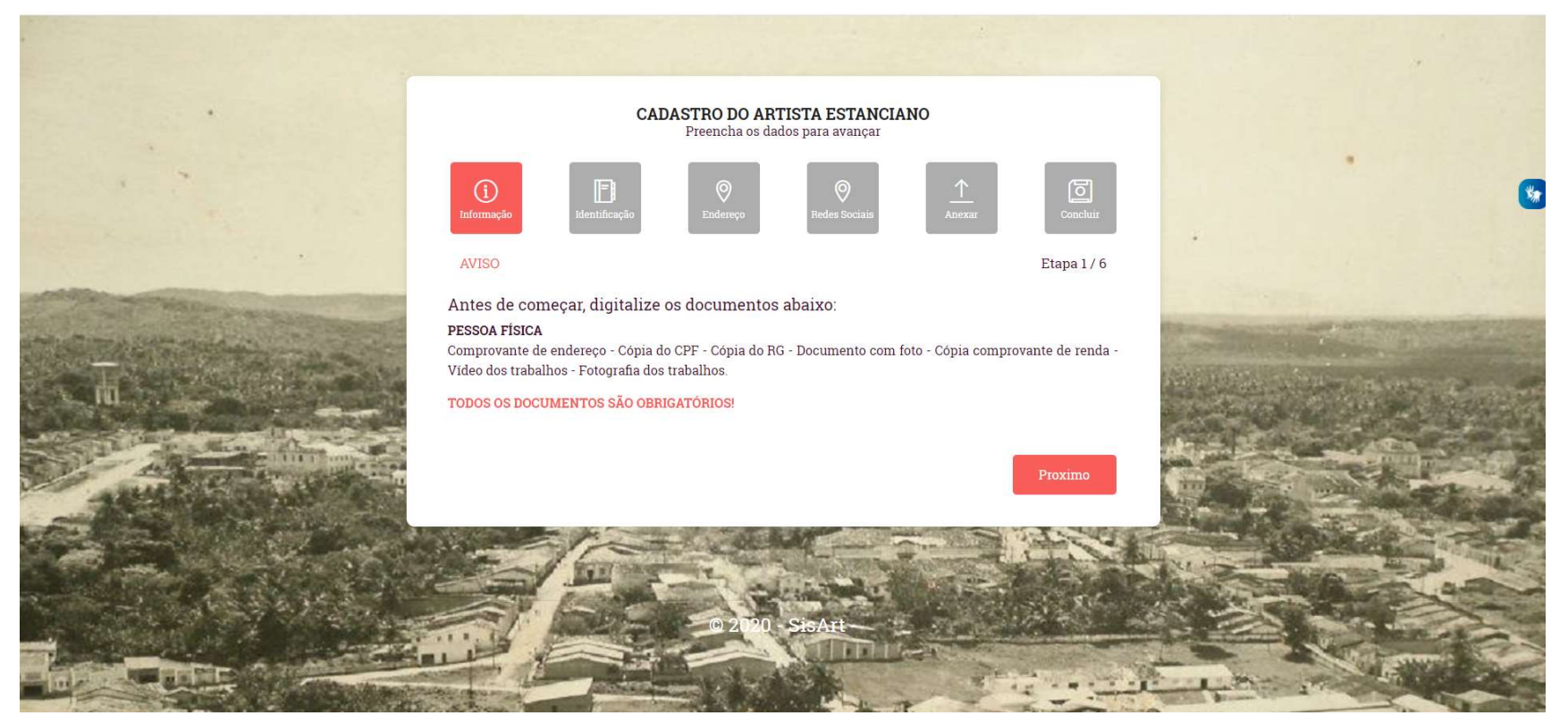

## Preencha os dados... ABA: Identificação

Campos obrigatórios: Nome Civil; Nascimento (dd/mm/yyyy), Gênero; Tel Celular; RG, RG Emissor, UF RG; Tempo de Atuação; Nome da Mãe; Nº de Pessoas da Família; Descrição do Trabalho; Categoria; Faixa de Renda; Uso da Renda na Família; Critérios;

**OBSERVAÇÃO**: Caso marque "Chefe de Grupo", obrigatório anexar comprovante de anuência na aba "Anexar".

#### Tela de cadastro do artista Pessoa Física

| Nome Civil (*)                                                                                                    |             | email@en                        | ail.con   | n                   |          |
|----------------------------------------------------------------------------------------------------|-------------|---------------------------------|-----------|---------------------|----------|
|                                                                                                    |             |                                 | Nascim    | iento (*)           |          |
|                                                                                                    |             |                                 | dd/r      | nm/aaaa             |          |
| Nome Social                                                                                                    | G           | iènero (*)                      |           | Tel Celular (*)     |          |
|                                                                                                    | .1.         | Selecione uma o                 | pção      |                     |          |
|                                                                                                    |             |                                 |           |                     |          |
| Tel Fixo                                                                                                    | BG          | RG Emisso                       | 2         | UF RG<br>Selectones | ma oncão |
|                                                                                                    | h           |                                 |           |                     |          |
| <ul> <li>É o provedor familiar?</li> <li>Pertence a grupo/associ</li> </ul>                                                                                                    | ação?       | Nº de Pessoas da Fa<br>0        | milis (*) |                     |          |
| <ul> <li>È o provedor familiar?</li> <li>Pertence a grupo/associ</li> <li>Descricao do Trabalho (*)</li> <li>Descreva o tipo de trabal</li> </ul>                                                           | ação?<br>bo | Nº de Pessoas da Fa             | milia (*) |                     |          |
| <ul> <li>È o provedor familiar?</li> <li>Pertence a grupo/associ</li> <li>Descricao do Trabalho (*)</li> <li>Descreva o tipo de trabal</li> </ul>                                                           | ação?<br>ho | N <sup>o</sup> de Pessoas da Fa | milis (*) |                     |          |
| E o provedor familiar?     Pertence a grupo/associ  Descricao do Trabalho (*)      Descreva o tipo de trabal  Area de atuação (*)      Selacione uma confin                                                 | ação?<br>ho | N <sup>o</sup> de Pessoas da Fa | milis (*) |                     |          |
| <ul> <li>È o provedor familiar?</li> <li>Pertence a grupo/associ</li> <li>Descricao do trabalho (*)</li> <li>Descreva o tipo de trabal</li> <li>Area de atuação (*)</li> <li>Selectone uma opção</li> </ul> | ação?<br>ho | N <sup>o</sup> de Pessoas da Fa | milis (*) |                     | 2411     |

CADACTRO DO ADTICTA POTANCIANO

Anterior Proximo

Preencha os dados... ABA: Endereço

Campos obrigatórios: Bairro; Tipo Logradouro; Logradouro; Número.

| informação                                          | <b>O</b><br>Endereço | ©<br>Redes Sociais  |      | Concluir    |
|-----------------------------------------------------|----------------------|---------------------|------|-------------|
| informe dados de Endereço:<br>(*) Compos requeridos |                      |                     |      | Etapa 3 / 6 |
| (*) Campos requeitaos                               |                      |                     |      |             |
| Bairro (*)                                          |                      | Tipo Logradouro (*) |      |             |
| Selecione uma opção                                 |                      | Selecione uma c     | pção |             |
| Logradouro (*)                                      |                      |                     |      |             |
| Número (*) Con                                      | nplemento            |                     |      |             |
|                                                     |                      |                     |      |             |

CADASTRO DO ARTISTA ESTANCIANO

Preencha os dados para avançar

Anterior Proximo

Preencha os dados... ABA: Redes Sociais

Campos obrigatórios: Só será obrigatório, caso marque alguma das redes sociais.

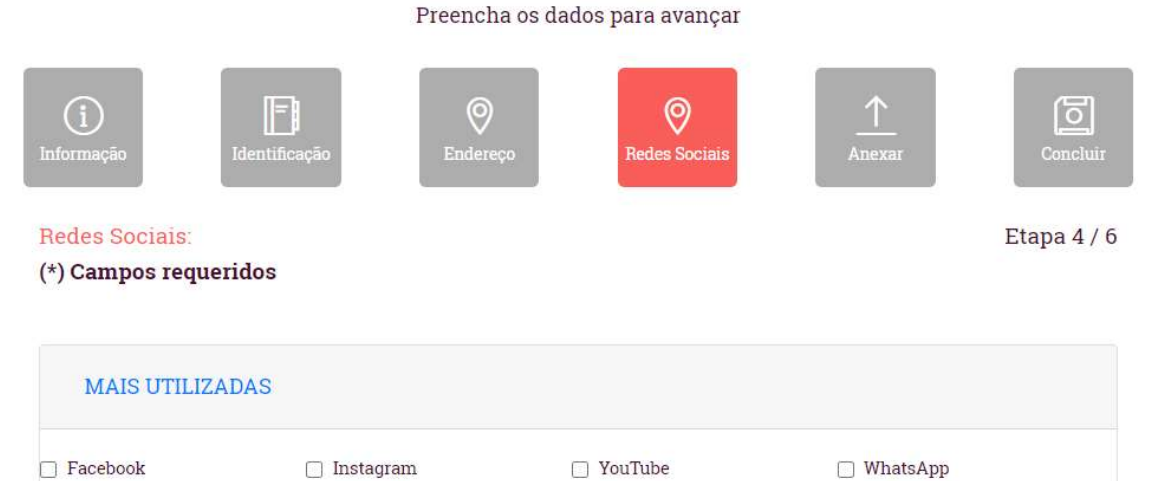

CADASTRO DO ARTISTA ESTANCIANO

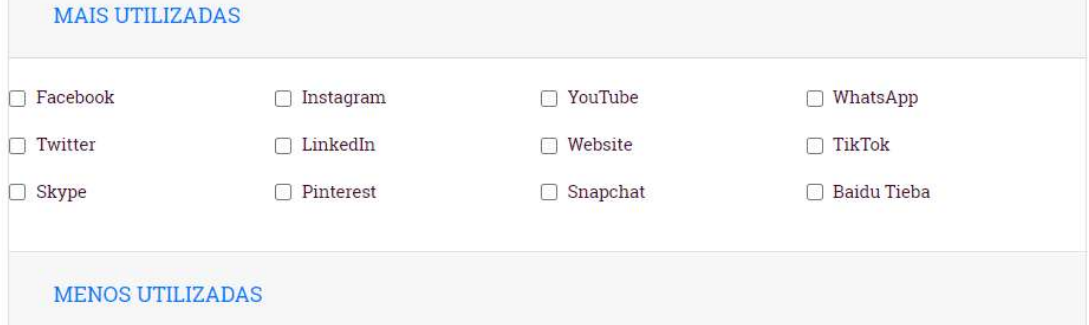

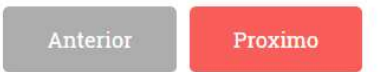

Preencha os dados... ABA: Anexar

Campos obrigatórios: Comprovante de Endereço; Cópia do CPF; Cópia do RG; Vídeo dos trabalhos(máximo de 10MB); Foto dos trabalho;

# **OBSERVAÇÃO:**

Caso tenha marcado na Aba "Identificação" que é "Chefe de Grupo", deve anexar a Carta de Anuência.

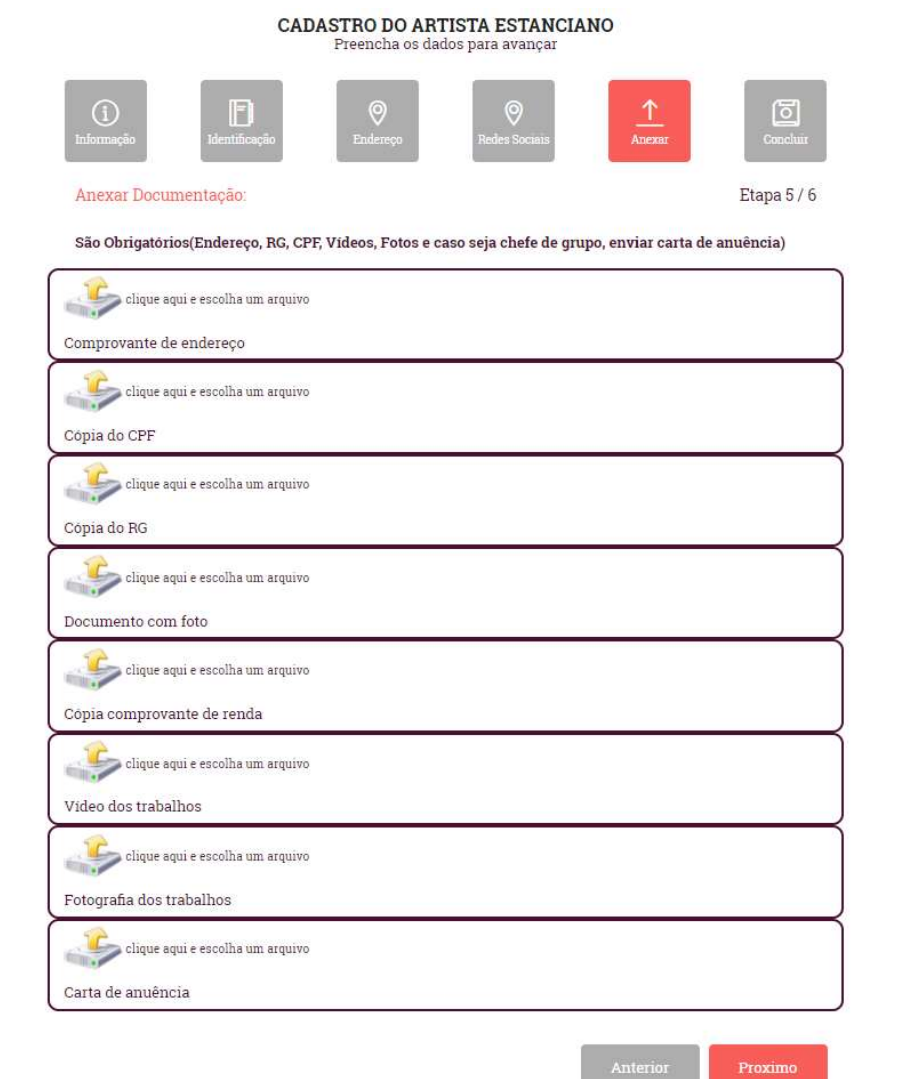

Preencha os dados... ABA: Concluir

Campos obrigatórios: Banco; Tipo de Conta; Número da Conta; Dígito Verificador;

|                                    | CA                 | DASTRO DO AR<br>Preencha os da | <b>FISTA ESTANCIA</b><br>dos para avançar | NO        |                 |
|------------------------------------|--------------------|--------------------------------|-------------------------------------------|-----------|-----------------|
| ()<br>Informação                   | Identificação      | ©<br>Endereço                  | Redes Sociais                             | Anexar    | Concluir        |
| Finalize seu ca<br>(*) Campos requ | dastro:<br>ueridos |                                |                                           |           | Step 6 / 6      |
| Banco (*)                          | aoncão             |                                |                                           |           | Código do Banco |
| Tipo de Conta (*)                  | Númer              | ro da Conta (*)                |                                           | Dígito Ve | rificador (*)   |
|                                    |                    |                                |                                           |           |                 |

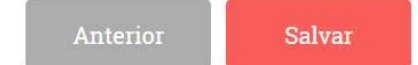

# Comprovante de Inscrição

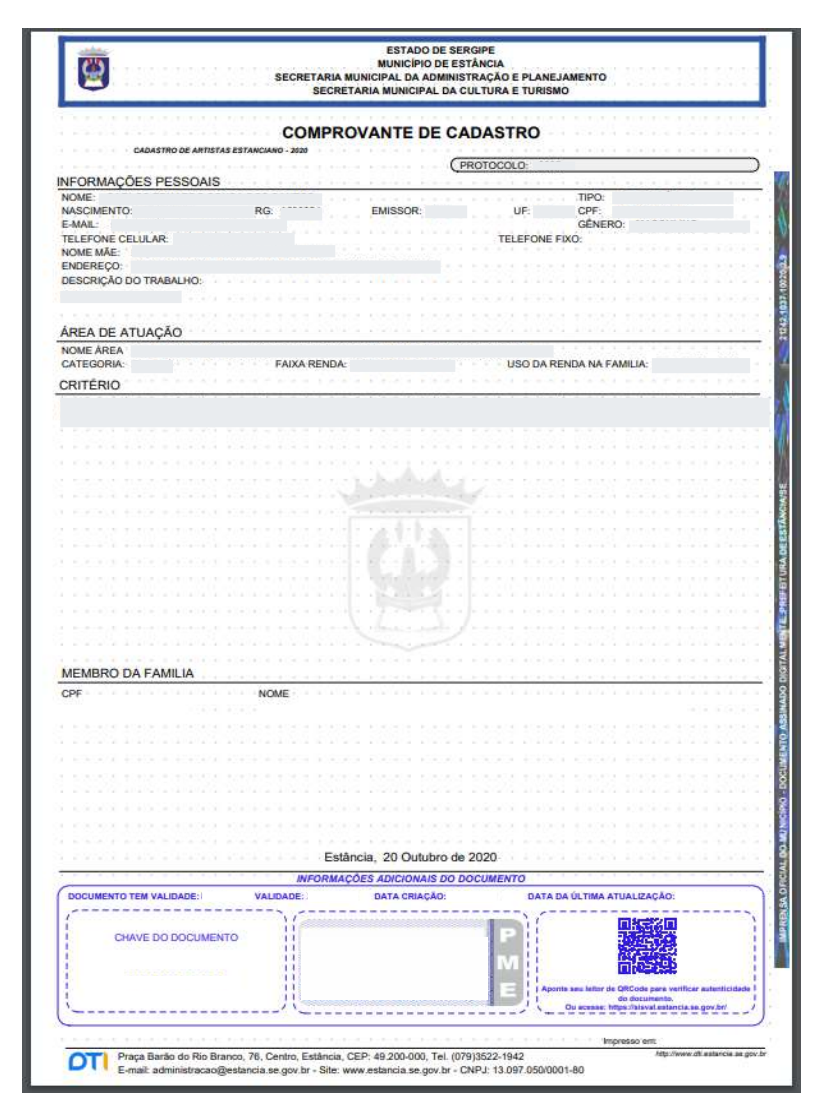

## Tela de início "Pessoa jurídica"

Clique em próximo para começar seu cadastro...

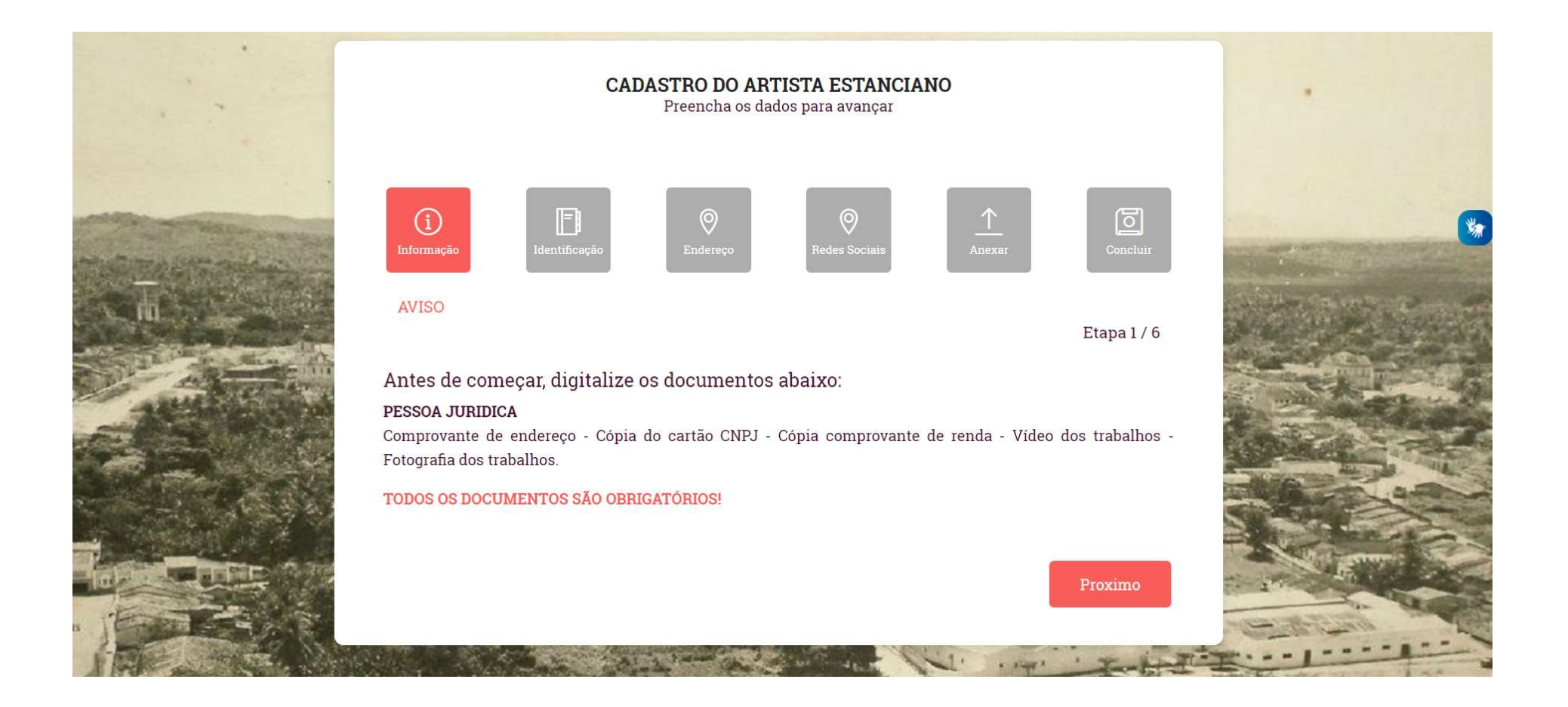

CADASTRO DO ARTISTA ESTANCIANO Preencha os dados para avançar Precisa de ajuda? 6 Vamos nos conhecer. Etapa 2/6 (\*) Campos requeridos CNFJ 00.000.000/0000-00 email@email.com Razão Social (\*) Data Criação Repeita dd/mm/aaaa Nome Fantasia Tel Celular (\*) Gênero (\* Juridica Tel Fixo Inscrição Municipal Tempo de Atuacao(Meses) (\*) □ Chefe de Grupo? CPF Responsavel (\*) Nome Responsavel (\*) CPF Responsavel Responsável Descrição do Trabalho (\*) Descreva o tipo de trabalho Área de atuação (\*) Selecione uma opcão Categoria (\*) Faixa da Benda (\*) Uso da renda na família (\*) Empresa Não se Aplica Não se Aplica Criterios(\*) Atuei social ou profissionalmente nas áreas artística e cultural nos 24 (vinte e quatro) meses imediatamente anteriores à data de publicação desta Lei nº 14.017, de 29 de junho 2020 Não tenho emprego formal ativo Não sou titulare de benefício previdenciário ou assistencial ou beneficiários do seguro-desemprego ou de programa de transferência de renda federal, ressalvado o Programa Bolsa Família Tenho renda familiar mensal per capita de até 1/2 (meio) salário-mínimo ou renda familiar mensal total de até 3 (três) salários-minimos, o que for maior Não recebi, no ano de 2018, rendimentos tributáveis acima de R\$ 28.559,70 (vinte e oito mil, quinhentos e cinquenta e nove reais e setenta centavos) Não sou beneficiário do auxilio emergencial previsto na Lei nº 13.982, de 2 de abril de 2020

Preencha os dados... ABA: Identificação

Campos obrigatórios: Razão Social; Data Criação Receita (dd/mm/yyyy), Tel Celular; Tempo de Atuação; CPF Responsável; Nome Responsável; Descrição do Trabalho; Faixa de Renda; Uso da Renda na Família; Critérios;

Preencha os dados... ABA: Endereço

| Campos obrigatórios: |
|----------------------|
| Bairro;              |
| Tipo Logradouro;     |
| Logradouro;          |
| Número.              |

| CAI                        | DASTRO DO AR<br>Preencha os da | <b>TISTA ESTANCI</b><br>ados para avançar | ANO    |             |
|----------------------------|--------------------------------|-------------------------------------------|--------|-------------|
| Precisa de ajuda?          |                                |                                           |        |             |
| Informação                 | <b>O</b><br>Endereço           | Redes Sociais                             | Anexar | Concluir    |
| Informe dados de Endereço: |                                |                                           |        | Etapa 3 / 6 |
| (*) Campos requeridos      |                                |                                           |        |             |
| Bairro (*)                 |                                | Tipo Logradouro (*)                       |        |             |
| Selecione uma opção        |                                | Selecione uma                             | opção  |             |
| Logradouro (*)             |                                |                                           |        |             |
| Número (*) Comple          | emento                         |                                           |        |             |
|                            |                                |                                           |        |             |

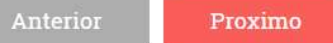

Preencha os dados... ABA: Redes Sociais

Campos obrigatórios: Só será obrigatório, caso marque alguma das redes sociais.

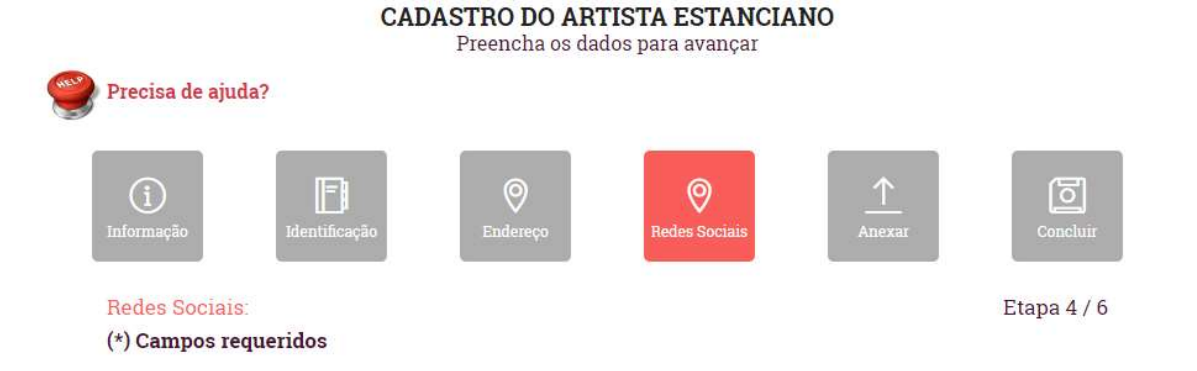

| 🗌 Facebook | 🗌 Instagram | 🗌 YouTube  | 🗌 WhatsApp    |
|------------|-------------|------------|---------------|
| Twitter    | 🗌 LinkedIn  | 🗌 Website  | 🗌 TikTok      |
| 🗌 Skype    | Pinterest   | 🗌 Snapchat | 🗌 Baidu Tieba |

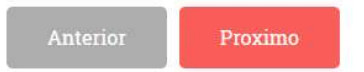

Preencha os dados... ABA: Anexar

Campos obrigatórios: Comprovante de Endereço; Cópia do cartão CNPJ; Vídeos dos Trabalhos; Vídeo dos trabalhos(máximo de 10MB); Foto dos trabalho;

### Tela de cadastro do artista Pessoa jurídica

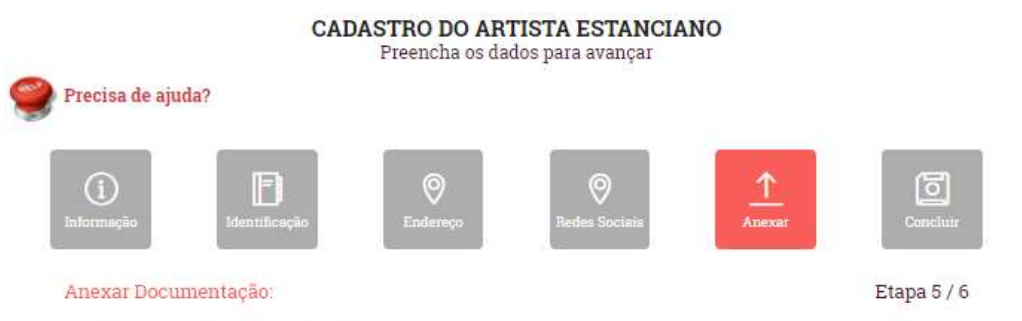

#### São Obrigatórios(Endereço, CNPJ, Vídeos e Fotos)

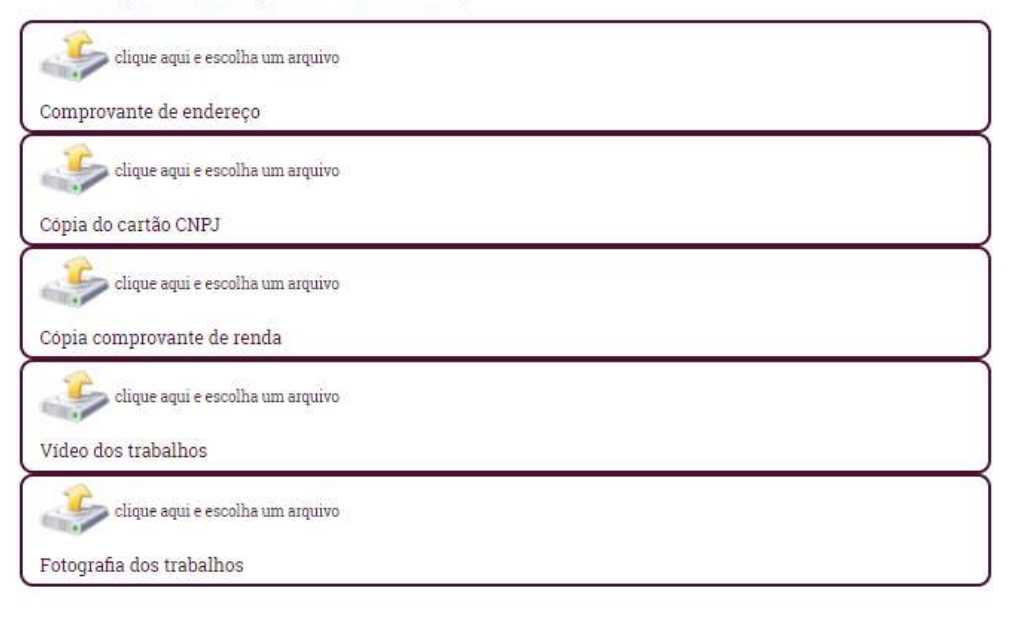

Anterior Proximo

Preencha os dados... ABA: Concluir

Campos obrigatórios: Banco; Tipo de Conta; Número da Conta; Dígito Verificador;

|                                             | CADASTI<br>Pre | RO DO ART<br>encha os dad | <b>TISTA ESTANCI</b><br>los para avançar | ANO        |                 |
|---------------------------------------------|----------------|---------------------------|------------------------------------------|------------|-----------------|
| Precisa de ajuda?                           |                |                           |                                          |            |                 |
| (i)<br>Informação                           | entificação I  | Ø<br>Endereço             | <b>Redes Sociais</b>                     | Anexar     | Concluir        |
| Finalize seu cadasti<br>(*) Campos requerid | 0:<br>0S       |                           |                                          |            | Step 6 /        |
| Banco (*)                                   |                |                           |                                          |            | Código do Banco |
| Selecione uma opça                          | io             |                           |                                          |            |                 |
| Tipo de Conta (*)                           | Número da Cont | ta (*)                    |                                          | Digito Ver | ificador (*)    |
|                                             |                |                           |                                          |            |                 |

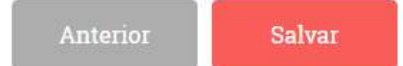

# Comprovante de Inscrição

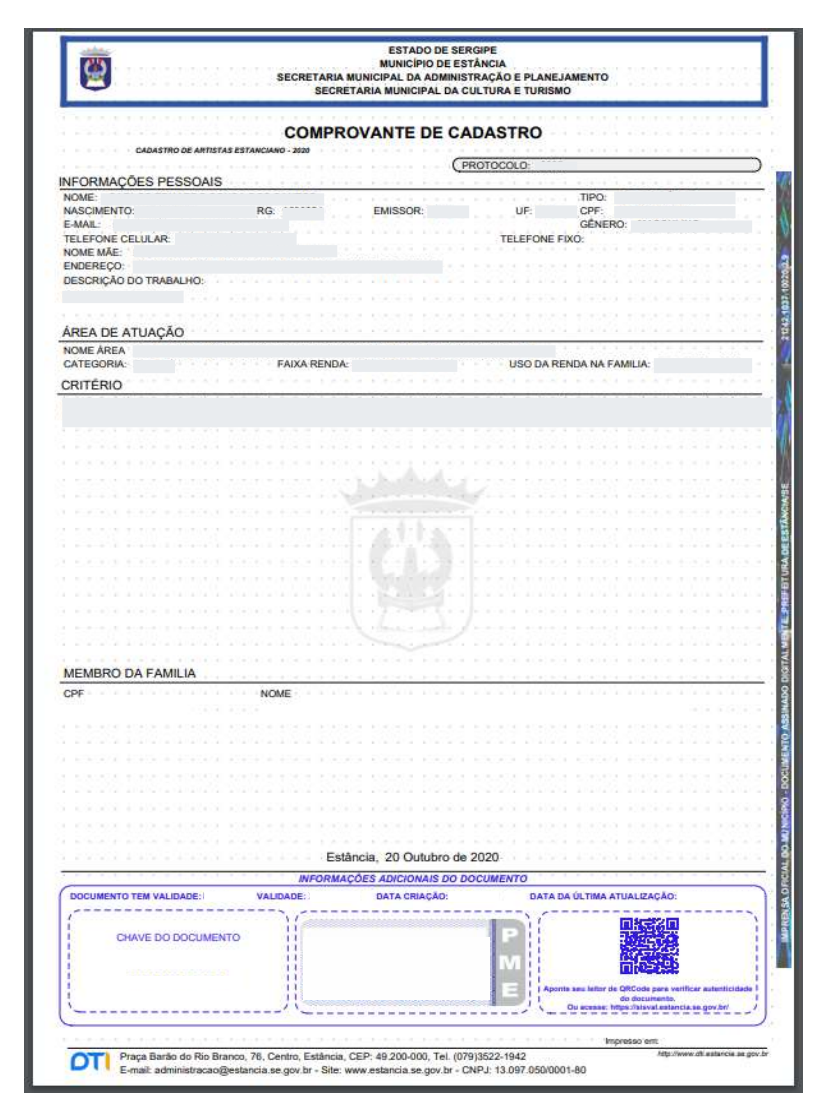